## Active Focus Software Installation for ASCOM Platform

By connecting Mewlon-CRS,CCA250 product series with Active Focus, you can use ASCOM Standard Focuser API after installing ASCOM Platform. We introduce an example of MaxImDL installation method and FocusMax.

## Installation Method

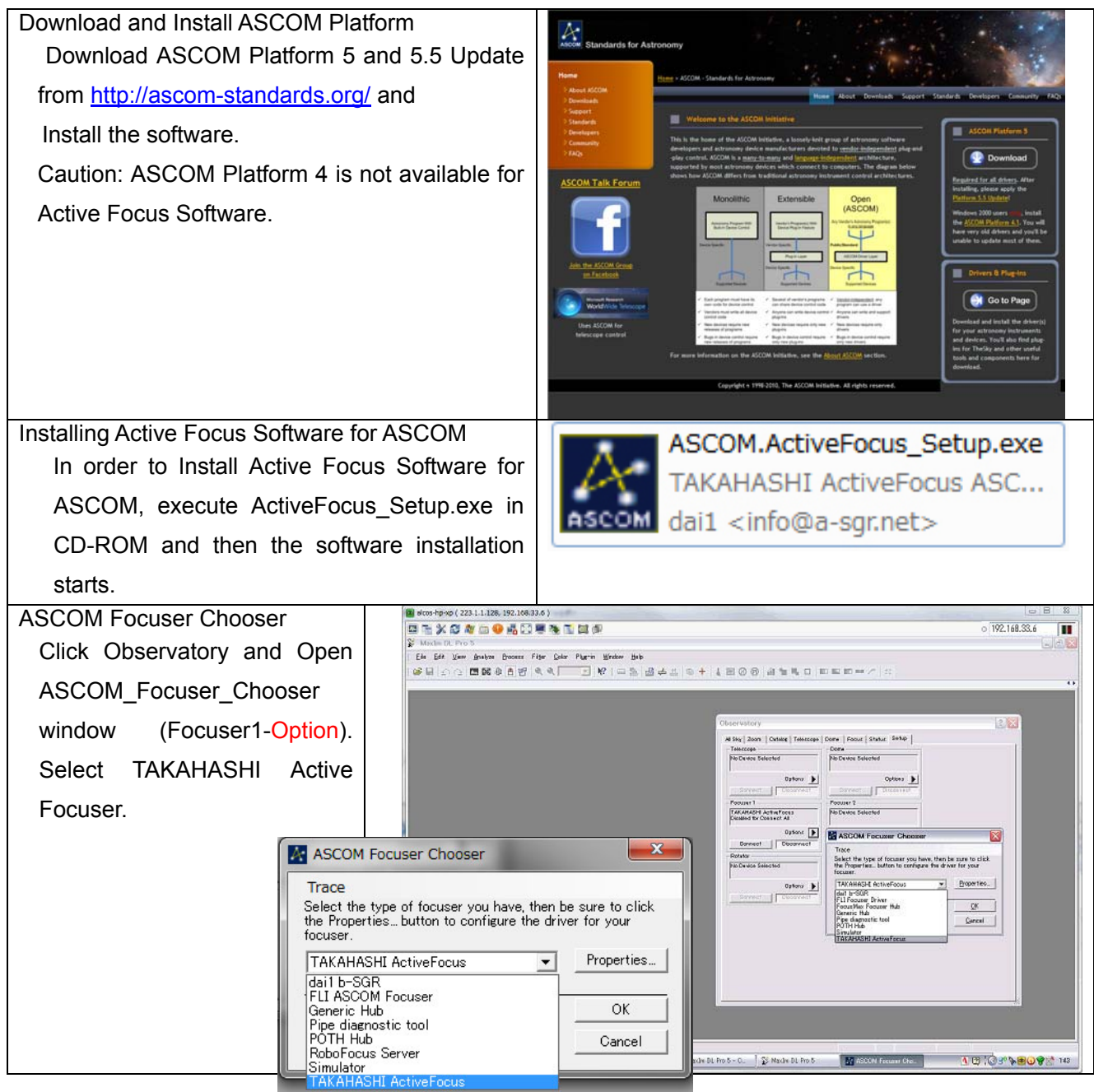

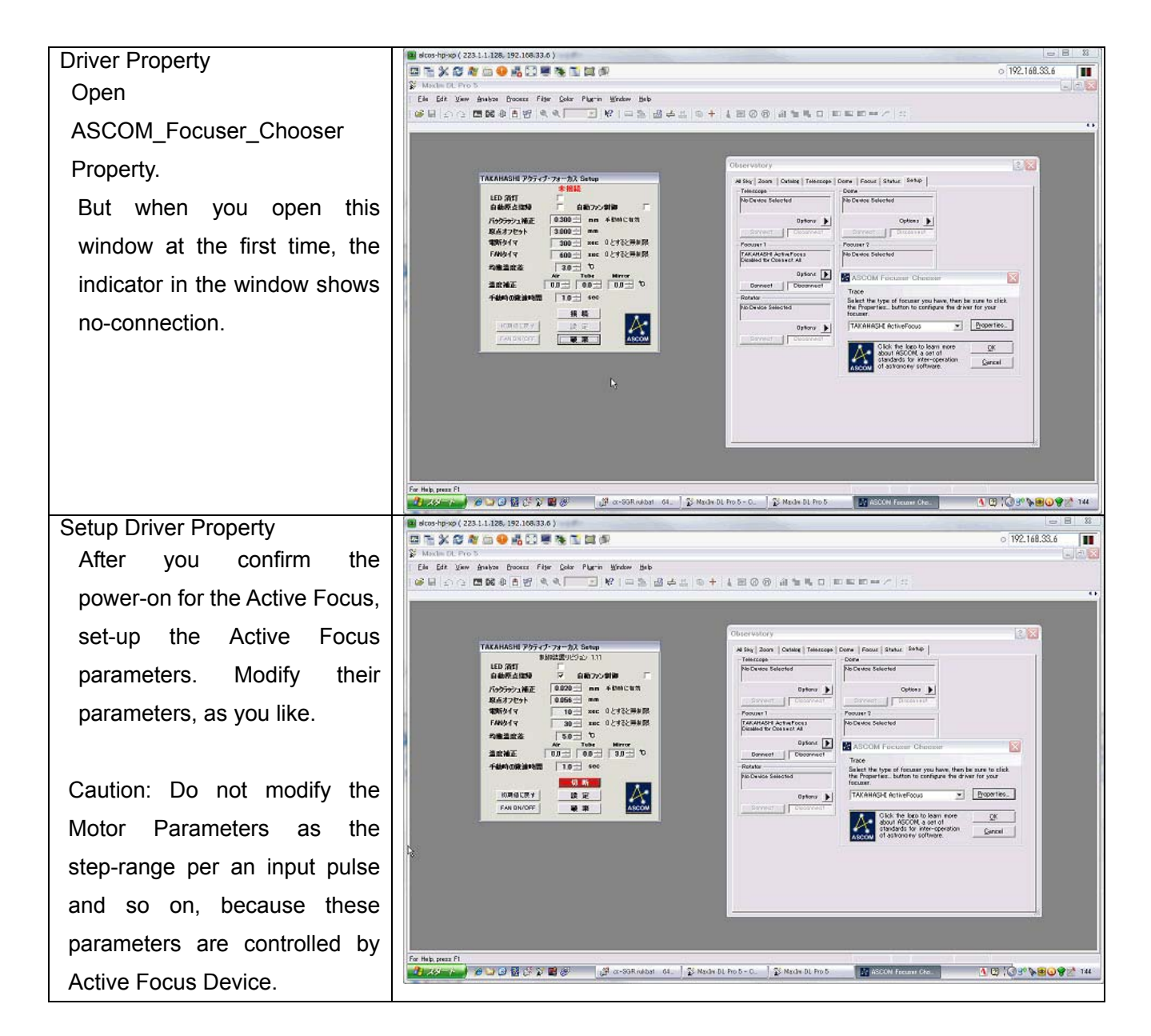

| Parameter              | TAKAHASHI Active Focus ASCOM Driver Property                               |
|------------------------|----------------------------------------------------------------------------|
| Max Input Pulse        | 192306 Pulse (This parameter is controlled by Active Focus Device)         |
| Step Resolution        | 10 mm / 192306 Pulse = 0.000052 mm(0.052 μm) (the same as the above)       |
| LED off                | Indicator LED turns off.                                                   |
| Origin Detection       | When this is checked, Active Focus Origin is automatically detected.       |
|                        | When this is not checked, follow the window message.                       |
| Fan Control            | Automatically control the mirror temperature by three temperature sensors. |
| Backlash<br>Correction | Active Focus Backlash correction is manually controlled.                   |
|                        | ASCOM automatically measures the backlash.                                 |

| Power Off Timer            | Transition Time to Sleep Mode (Mewlon-250/300CRS)                                                |
|----------------------------|--------------------------------------------------------------------------------------------------|
| Cooling Fan Timer          | Set Operating Time of Three Cooling Fans, to prevent batteries drain, and after Thermal balance. |
| Thermal Equilibrium        | Set a Difference in Temperature Tolerance in Three Temperature Sensors.                          |
| Temperature<br>Calibration | Calibrate Three Temperature Sensors.                                                             |
|                            | Only Outside Temperature is inputted to ASCOM Software Application.                              |
| Focus Speed                | This parameter is used when Active Focus is manually operated.                                   |
| Initializing All Setting   | Returned to Default Parameters                                                                   |
| Cooling Fan Switch         | This Switch is Three Cooling Fans On or Off.                                                     |

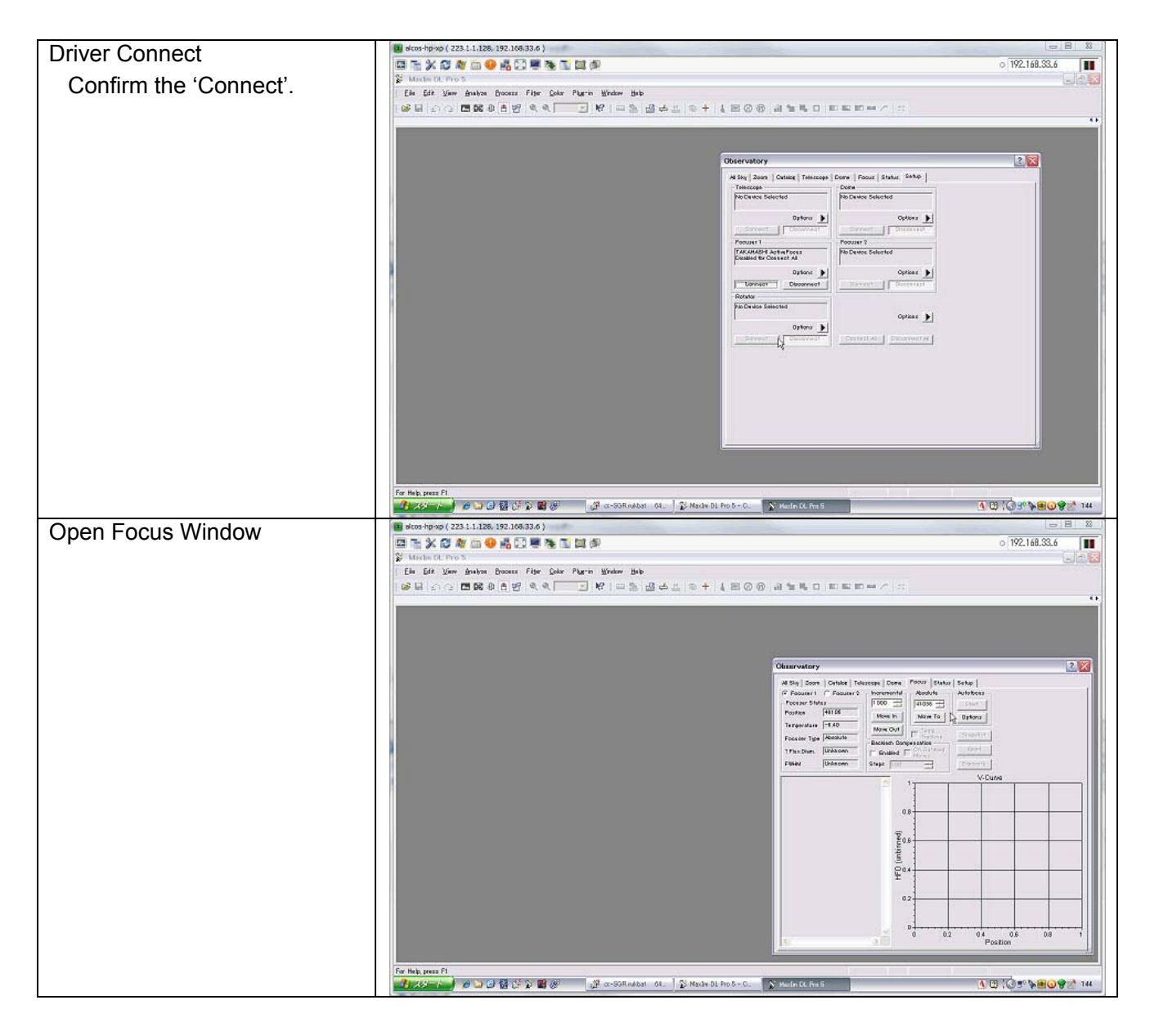

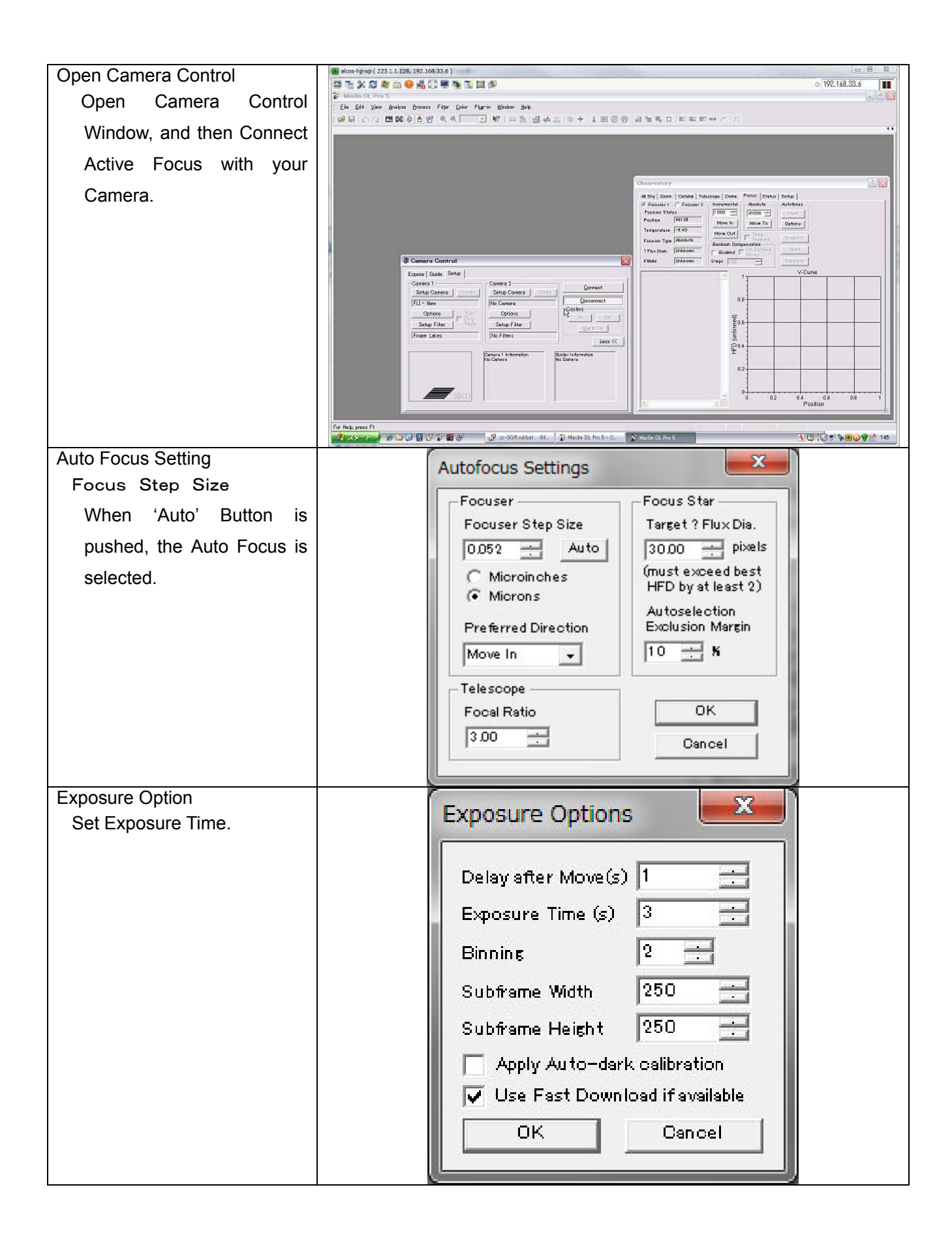

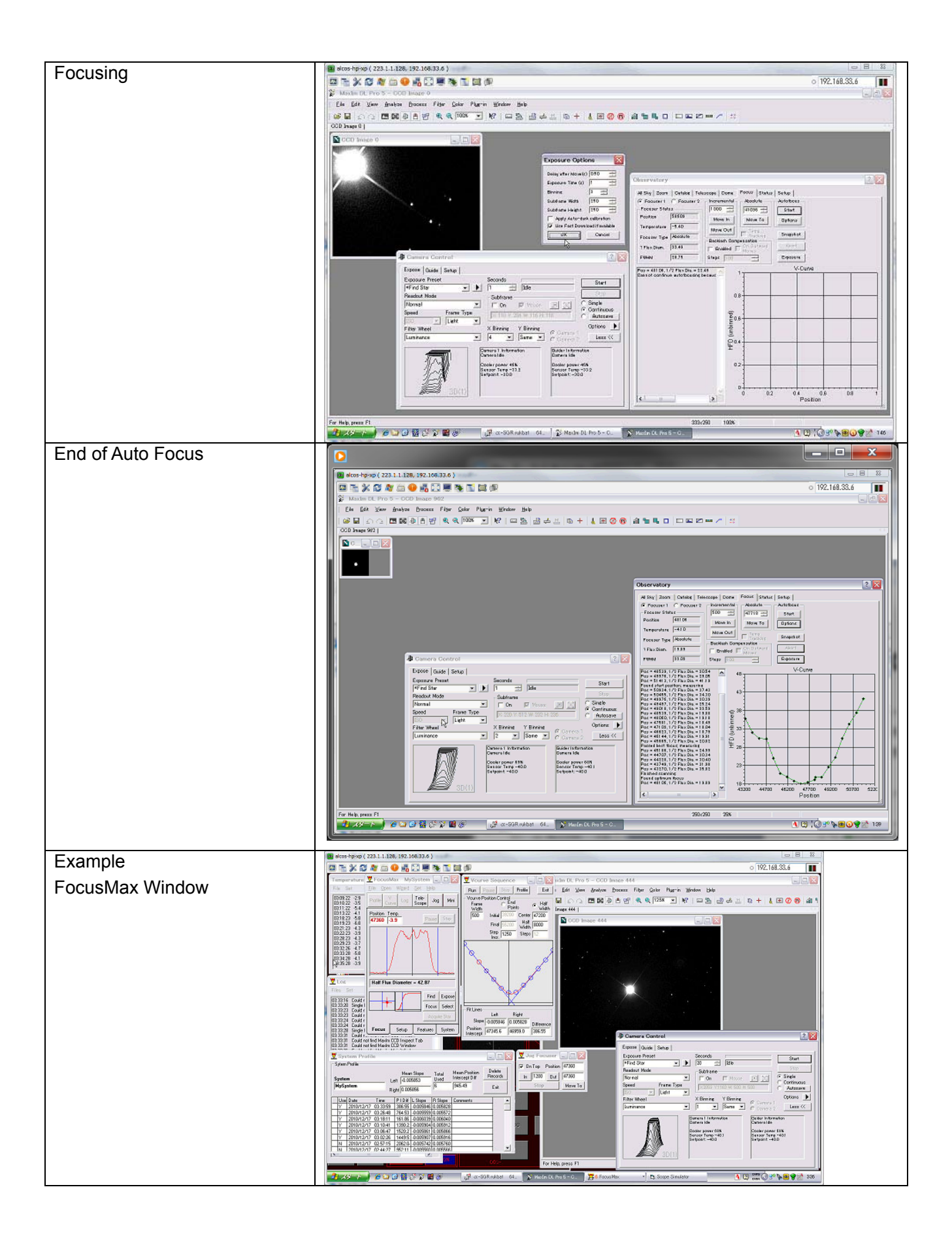